## Android

## Wie kann ich auf meinem Samsung Galaxy S10 bei einem Anruf meine Rufnummer anzeigen lassen?

- Wenn Sie mit Ihrem Handy bzw. Smartphone Samsung Galaxy S10 jemanden anrufen, wird Ihre Telefonnummer standardmäßig als Anonym bzw. Unbekannt oder Unterdrückt angezeigt (die Rufnummern-Unterdrückung ist aktiv).
- Damit Ihre **eigene Nummer** bei einem Anruf angezeigt wird, gehen Sie wie unten beschrieben vor.
- Öffnen Sie die **Telefon**-App (mit dem Telefon-Icon, standardmäßig links unten).
- Tippen Sie auf die drei Punkte (...) rechts oben.
- Scrollen Sie nach unten und wählen Sie **Zusatzdienste**.
- Wählen Sie Eigene Rufnummer anzeigen ganz oben.
- Hier können Sie wählen zwischen Netzwerkstandard, Nummer verbergen und Nummer anzeigen (letzteres sollten Sie auswählen, wenn Ihre Rufnummer bei einem Anruf immer angezeigt werden soll).

Eindeutige ID: #2044 Verfasser: Christian Steiner Letzte Änderung: 2019-07-08 21:13